## SDメモリーカードから本機にデータを読み込む

| 項目                                                            |                           |                                                                                                    | 操 作                                                                                                    |                                                                                                    | 備                                                                                                    | 考                                                                                                |  |
|---------------------------------------------------------------|---------------------------|----------------------------------------------------------------------------------------------------|----------------------------------------------------------------------------------------------------|----------------------------------------------------------------------------------------------------|----------------------------------------------------------------------------------------------------|--------------------------------------------------------------------------------------------------|--|
| SDカード<br>SDカード<br>SDカードから読む<br>SDカードから読込む<br>SDカードから読込む<br>をか | <b>)</b><br>ージ)から<br>注選ぶ。 | <i>データ保存</i> (SD→HDD) (R6)<br>登録ポイント マップルデータ ルート設定メモリー 静止菌データ 砂漏メモリー 物画データ 砂漏メモリー 物画データ 砂漏メモリー 初面データ<br>企業ランドマーク Orsenute C000更新 | 8日本イントファイル時出 (SD→HDD)<br>■ BBBH 2004/34/07 13:13 アイルサイズ 2005/10<br>■ EBBH 2004/34/07 13:13 アイルサイズ 2005/10<br>■ EBBS<br>■ EBSS<br>■ EBSS<br>■ E | 日露ボイントファイル呼出 (SD→HDD)<br>田田田 2004/04/07 19:18 ファイルタイズ 2005/05<br>田田田 2004/04/07 19:18 ファイルタイズ 2005/05<br>田田田 2004/04/07 19:18 ファイルタイズ 2005/05<br>東京ドーム PMF<br>田田 2004/04/07 19:18 ファイルタイズ 2005/05<br>東京ドーム PMF<br>田田 2004/04/07 19:18 ファイルタイズ 2005/05<br>東京ドーム PMF<br>田田 2004/04/07 19:18 ファイルタイズ 2005/05<br>マーロロロロロロロロロロロロロロロロロロロロロロロロロロロロロロロロロ | グルーブ指定 (SD-HIDD)   100 グルーブ 30   11. グルーブ 2   21. グルーブ 2   31. グルーブ 3                                                                                                    | すでに登録されているポイント<br>を呼び出すと、同じ地点に登録<br>ポイントが複数あることになり<br>ます。不要な場合は消去してく<br>ださい。                     |  |
| 登録ポイントを<br>読み込む<br>                                           | 1地点<br>全地点                | 登録ポイントを選ぶ。                                                                                                    | リストから登録ポイントの<br>ファイルを選ぶ。                                                                                                    | 1地点ずつ   を選び、     リストから地点を選ぶ。     全地点一括     を選ぶ。                                                                                                    | 登録先のグループを選ぶ。                                                                                                    | 呼び出す登録ポイントと本機の<br>登録ポイントの合計が2000を<br>超える場合は呼び出せません。<br>必要に応じて本機から消去して<br>ください。<br>消去のしかた(☞62ページ) |  |
| ルート設定メモリーを<br>読み込む                                            |                           | ルート設定メモリーを選ぶ。                                                                                                    | リストからルート設定メモリー<br>のファイルを選ぶ。                                                                                                    |                                                                                                    | ルート設定メモリーが本機に5件ある場合は呼び出せません。<br>必要に応じて本機から消去してください。(☞66ページ)                                                                                                    |                                                                                                  |  |
| 走行軌跡メモリーを<br>読み込む                                             |                           | 「軌跡メモリー」を選ぶ。                                                                                                    | リストから走行軌跡メモリー<br>のファイルを選ぶ。                                                                                                    |                                                                                                    | 走行軌跡メモリーが本機に3件ある場合は呼び出せません。<br>必要に応じて本機からを消去してください。(☞64ページ)                                                                                                    |                                                                                                  |  |
| ドライブルートを<br>読み込む                                              | 1ルート<br>全ルート              | ドライブルートを選ぶ。                                                                                                    | 1ルートずつ<br>を選ぶ。<br>全ルートー括<br>を選ぶ。                                                                                                    | リストからドライブルートの<br>ファイルを選ぶ。<br>リストからドライブルートの<br>フォルダを選ぶ。                                                                                                    | ドライブルートが本機に100件あ<br>必要に応じて本機から消去してく<br>全ルートー括で保存する場合、S<br>ブルートと本機のドライブルート<br>中止します。                                                                                                   | る場合は呼び出せません。<br>ださい。(☞68ページ)<br>Dメモリーカードから保存するドライ<br>D合計が100件を超えた時点で保存を                          |  |
| 企業ランドマークを<br>更新する                                             |                           | 企業ランドマークを選ぶ。                                                                                                    | リストからランドマーク情報データ<br>を選ぶ。                                                                                                    |                                                                                                    | 弊社サイトからランドマーク情報データをダウンロードしてください。<br>CN-HDX300D/CN-HDX730D/CN-HS400D用のランドマーク情報<br>データを、本機で使うことはできません。<br>地図上で更新されたランドマークは、検索データには反映されません。                                              |                                                                                                  |  |
| マップルデータを読み込む                                                  |                           | マップルデータを選ぶ。                                                                                                    | リストからマップルデータを選ぶ。                                                                                                    |                                                                                                    | パソコンでマップルデータを作成                                                                                                    | してください。                                                                                          |  |
| 静止画を読み込む                                                      |                           | 静止画データを選ぶ。                                                                                                    |                                                                                                    | マップルデータとは                                                                                                    |                                                                                                    |                                                                                                  |  |
| 動画を読み込む                                                       |                           | 動画データを選ぶ。                                                                                                    |                                                                                                    | 市販のパソコンソフト「Super Mapple Digital(Ver.3以降)」(発売元:昭文社)を使ってウェブサイトからダウン<br>ロードした施設情報などを、カスタム情報交換ファイル(拡張子RCX)として保存(エクスポート)したものです。<br>本機は、このデータをもとに施設を検索できます。                                                                                                    |                                                                                                    |                                                                                                  |  |
| 音楽データを読み込む                                                    |                           | 音楽データを選ぶ。                                                                                                    |                                                                                                    |                                                                                                    |                                                                                                    |                                                                                                  |  |
| CDDBのデータベースを<br>更新する                                          |                           | Gracenote CDDB更新<br>を選ぶ。                                                                                                    |                                                                                                    | (お知らせ)<br>下記のようなマップルデータは、本機では読み込むことができません。                                                                                                    |                                                                                                    |                                                                                                  |  |
| 静止画データ、動画データ、音楽データ、CDDB更新については、「AV編」をご覧ください。                  |                           |                                                                                                    |                                                                                                    | ・パスワードが設定されている。<br>・1000件以上の施設情報が入<br>マップルデータ内の図形(直約<br>マップルデータの作りかた)                                                                                                    | ・パスワードが設定されている。 ・容量が1.5 MB以上ある。・500以上のジャンル(フォルダ)がある。<br>・1000件以上の施設情報が入っている。<br>マップルデータ内の図形(直線・四角など)・アイコン・画像の情報は、本機に表示できません。<br>マップルデータの作りかたなど、詳しくはSuper Mapple Digitalの取扱説明書をご覧ください。 |                                                                                                  |  |